# Регистрация Закупающей организации

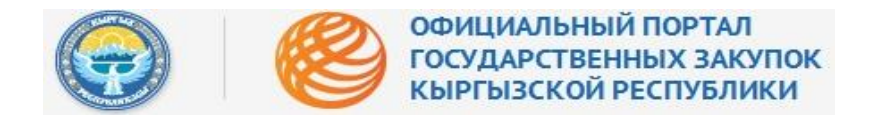

## Оглавление

| Запуск и вход на Портал.         | 2  |
|----------------------------------|----|
| Шаг 1. Информация об организации | 4  |
| Шаг 2. Банковские реквизиты      | 7  |
| Шаг 3. Ответственный по закупкам | 11 |
| Шаг 4. Завершение                | 12 |

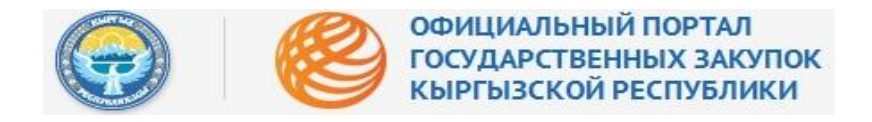

Рисунок 1 – Главная страница

## Запуск и вход на Портал.

Работа в Портале электронных государственных закупок доступна в любом браузере:

٢

Google Chrome

Mozilla Firefox

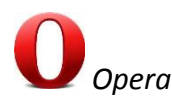

Для начала работы, следует запустить любой из перечисленных браузеров.

В адресной строке введите адрес Портала государственных закупок - <u>http://zakupki.gov.kg</u> и нажмите кнопку «Регистрация», рис. 1:

|                                                                                 | ОФИЦИА<br>ГОСУДАР<br>КЫРГЫЗО                                                                                                    | ЛЬНЫЙ ПОРТАЛ<br>СТВЕННЫХ ЗАКУП<br>СКОЙ РЕСПУБЛИКІ                                                                      | OK<br>1                                                                                                    |                                                        | Регистрация Войти                                                                                                    |
|---------------------------------------------------------------------------------|----------------------------------------------------------------------------------------------------|----------------------------------------------------------------------------------------------------|----------------------------------------------------------------------------------------------------|--------------------------------------------------------|----------------------------------------------------------------------------------------------------|
| Объявления                                                                      | Планы<br>Планируемые захулим                                                                                                    | Победители<br>Среди поставлянов                                                                                        | Отмененные конкурсы                                                                                                  | <b>Аукционы</b><br>Участие в аукционах                 | Ненадежные поставщики<br>Черный список поставщиков                                                                                          |
|                                                                                 |                                                                                                    |                                                                                                    |                                                                                                    |                                                        |                                                                                                    |
|                                                                                 |                                                                                                    |                                                                                                    | Выбери                                                                                                    | те роль                                                |                                                                                                    |
|                                                                                 | Закупа                                                                                                    | ющая организация                                                                                                    |                                                                                                    |                                                        | Поставщик                                                                                                    |
| Бюджетная<br>государств<br>за счет сре,<br>муниципал<br>которых го<br>процентам | я организация, имеющая<br>енным органом или орга<br>дств республиканского и<br>пьные органы, службы, ф<br>осударство или органы ме<br>ии акций. | статус юридического л<br>ном местного самоуп<br>ли местного бюджетов<br>онды и предприятия, а<br>естного самоуправлени | иица, созданная<br>равления, финансируемая<br>, государственные или<br>кционерные общества, в<br>ия владеют более 50 | В зависимости о<br>договора о закуг<br>настоящего Зако | т контекста - любая потенциальная сторона или конкретная сторона<br>пках с закупающей организацией, отвечающая требованиям статьи 8<br>она. |
|                                                                                 |                                                                                                    | Подробну                                                                                                    | лю инструкцию о регистраци                                                                                           | и можно получить                                       | в разделе Помощь                                                                                                    |

Для регистрации Пользователю нужно выбрать тип роли, в данном случае выбирается — Закупающая организация, рис. 2:

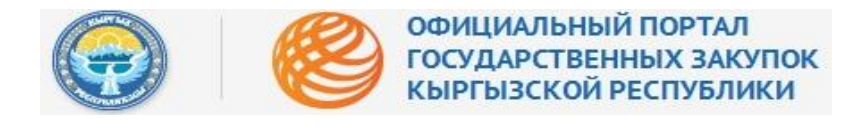

#### Рисунок 2 - Выбор роли

|      | <b>Ə</b> (                                                                              | официал<br>государо<br>кыргызс                                                                                                    | ЛЬНЫЙ ПОРТАЛ<br>СТВЕННЫХ ЗАКУПОК<br>КОЙ РЕСПУБЛИКИ                                                                                                    |                                                                   |                                                                     |                                                                                                    | Регистрация                                                        | Войти           |
|------|-----------------------------------------------------------------------------------------|----------------------------------------------------------------------------------------------------|----------------------------------------------------------------------------------------------------|-------------------------------------------------------------------|---------------------------------------------------------------------|----------------------------------------------------------------------------------------------------|--------------------------------------------------------------------|-----------------|
| e Iv | <b>таны</b><br>анируемые закупси                                                        | Объявления                                                                                                    | Бумажные тендера                                                                                                    | Победители                                                        | Отмененные торги                                                    | Договоры                                                                                              | Аукционы                                                           | þ               |
|      | Бюджетная орга<br>органом или орг<br>республиканско<br>службы, фонды<br>местного самоул | Закупаю<br>низащи, имеющая статуу<br>аном местного самоупра<br>о или местного боджего<br>и предприятия, акционер<br>равления владеют более | щая организация<br>корщического лища, созданная го<br>вления, финансируемая за счет сре<br>в, посударстенные или музинные<br>вобщества, в которых государс<br>50 процентами акций.<br>Подробную инструк | Выбери<br>сударственным<br>дотв<br>или органы,<br>ство или органы | ите роль<br>В зависимости от контекста<br>закупках с закупающей орг | Поставщик<br>- любая потенциальная стор<br>авинзацией, отвечающая треб<br>авинзацией, отвечающая треб | она или конкретная сторона дого<br>юваниям статьи 8 настоящего Зак | вора о.<br>Она. |

После выбора роли, в которой будет происходить регистрация, откроется окно для подтверждения и принятия условий пользовательского соглашения, рис. 3:

#### Рисунок 3 - Пользовательское соглашение

| танируемые закуг                                                                                                    | Объявления                                                                                                    | Бумажные тендера                                                                                                    | Победители                                                                                                    | Отмененные торги<br>Среди обътелений                                                                                                    | Договоры                                                                                                    | Аукционы                                                                                                    |            |
|----------------------------------------------------------------------------------------------------|----------------------------------------------------------------------------------------------------|----------------------------------------------------------------------------------------------------|----------------------------------------------------------------------------------------------------|----------------------------------------------------------------------------------------------------|----------------------------------------------------------------------------------------------------|----------------------------------------------------------------------------------------------------|------------|
| пользов                                                                                                    | АТЕЛЬСКОЕ СОГЛАШЕНИЕ                                                                                                    | политика кон                                                                                                    | ФИДЕНЦИАЛЬНОСТИ                                                                                                    |                                                                                                    |                                                                                                    |                                                                                                    |            |
| Пользова                                                                                                    | тельское соглаше                                                                                                    | ние                                                                                                    |                                                                                                    |                                                                                                    |                                                                                                    |                                                                                                    | ŕ          |
| Последнее обновл                                                                                                    | ение: 12 Апрель, 2013                                                                                                    |                                                                                                    |                                                                                                    |                                                                                                    |                                                                                                    |                                                                                                    | Е          |
| 1 Общие пол                                                                                                    | ожения                                                                                                    |                                                                                                    |                                                                                                    |                                                                                                    |                                                                                                    |                                                                                                    |            |
| 1.1 Министе                                                                                                    | оство финансов Кыргызской Ре                                                                                                    | спублики (далее — МФ КР) предла                                                                                                    | гает закупающим организац                                                                                                    | иям и поставщикам (далее – Пол                                                                                                    | изователь) использовать серви                                                                                                    | исы Интернет-Портала электронных                                                                                                    |            |
| государс                                                                                                    | твенных закупок Кыргызской Р                                                                                                    | Республики (далее – Портал) на усл                                                                                                    | ювиях, изложенных в насто                                                                                                    | ящем Пользовательском соглаше                                                                                                    | нии (далее — «Соглашение»).                                                                                                    | Соглашение вступает в силу с момент                                                                                                    | a          |
| выражени                                                                                                    | ия Пользователем согласия с ег                                                                                                    | го условиями в порядке, предусмотр                                                                                                    | ренном п. 1.4 Соглашения.                                                                                                    |                                                                                                    |                                                                                                    |                                                                                                    |            |
| 1.2 MФ КР п                                                                                                    |                                                                                                    |                                                                                                    |                                                                                                    |                                                                                                    |                                                                                                    |                                                                                                    |            |
|                                                                                                    | редлагает Пользователям дост                                                                                                    | уп к широкому спектру сервисов, в                                                                                                    | ключая средства навигации,                                                                                                    | коммуникации, поиска, размеще                                                                                                    | ния и хранения разного рода и                                                                                                    | информации и материалов (контента),                                                                                                    |            |
| персонал                                                                                                    | редлагает Пользователям дост<br>изации контента, совершения і                                                                                                    | уп к широкому спектру сервисов, в<br>покупок и т. д. Все существующие і                                                                                                    | ключая средства навигации,<br>на данный момент сервисы,                                                                                                    | коммуникации, поиска, размеще<br>а также любое развитие их и/или                                                                                                    | ния и хранения разного рода и<br>и добавление новых является г                                                                                                    | информации и материалов (контента),<br>предметом настоящего Соглашения.                                                                                                    |            |
| персонал<br>1.3 Использо                                                                                                    | редлагает Пользователям дост<br>изации контента, совершения и<br>квание сервисов МФ КР регули                                                                                                    | уп к широкому спектру сервисов, в<br>покупок и т. д. Все существующие і<br>руется настоящим Соглашением и Г                                                                                                    | ключая средства навигации,<br>на данный момент сервисы,<br>Іолитикой конфиденциалы                                                                                                    | коммуникации, поиска, размеще<br>а также любое развитие их и/или<br>юсти (http://zakupki.gov.kg/uac/vie                                                                                                    | ния и хранения разного рода и<br>добавление новых является г<br>ew/rules/privacy.xhtml), а таки                                                                                                    | информации и материалов (контента),<br>предметом настоящего Соглашения.<br>ке условиями использования отдельнь                                                                                                    | ιx         |
| персонал<br>1.3 Использо<br>сервисов                                                                                                    | редлагает Пользователям дост<br>изации контента, совершения и<br>вание сервисов МФ КР регули,<br>. Соглашение может быть изме                                                                                                    | уп к широкому спектру сервисов, в<br>покупок и т. д. Все существующие и<br>руется настоящим Соглашением и Г<br>инено МФ КР без какого-либо специ                                                                                                    | ключая средства навигации,<br>на данный момент сервисы,<br>Іолитикой конфиденциалы<br>кального уведомления, нова<br>с-асто                                                                                                    | коммуникации, поиска, размеще<br>а также любое развитие их и/или<br>юсти (http://zakupki.gov.kg/uac/vii<br>я редакция Соглашения вступает                                                                                                    | ния и хранения разного рода и<br>"добавление новых является г<br>ew/rules/privacy.xhtml), а так<br>в силу с момента ее размеще                                                                                                    | информации и материалов (контента),<br>предметом настоящего Соглашения.<br>ке условиями использования отдельны<br>ния в сети Интернет по указанному в                                                                                                    | ax         |
| персонал<br>1.3 Использо<br>сервисов<br>настояще<br>/privacy.x                                                                                     | редлагает Пользователям дост<br>изации контента, совершения I<br>изание сервисов МФ КР регули<br>. Соглашение может быть изме<br>им абзаце адресу, если иное не<br>chrml.                                                                                                    | уп к широкому спектру сервисов, в<br>покупок и т. д. Все существующие і<br>руется настоящим Соглашением и Г<br>нено МФ КР без какого-либо спецу<br>предусмотрено новой редакцией (                                                                                                    | ключая средства навигации,<br>на данный момент сервисы,<br>Толитикой конфиденциалы<br>кального уведомления, нова<br>Соглашения. Действующая р                                                                                                    | коммуникации, поиска, размеще<br>а также любое развитие их и/или<br>иости (http://zakupki.gov.kg/uac/vi<br>я редакция Соглашения вступает<br>еедакция Соглашения всегда нахо                                                                                                    | ния и хранения разного рода и<br>и добавление новых является г<br>ew/rules/privacy.xhtml), а тако<br>в силу с момента ее размеще<br>идится на странице по адресу                                                                                                    | информации и материалов (контента),<br>предметом настоящего Соглашения.<br>ке условиями использования отдельнь<br>ния в сети Интернет по указанному в<br>http://zakupki.gov.kg/uac/view/rules                                                                                            | ах         |
| персонал<br>1.3 Использо<br>сервисов<br>настояще<br>/privacy.x                                                                                     | редлагает Пользователям дост<br>изации контента, совершения и<br>квание сервисов МФ КР регули<br>. Соглашение может быть изме<br>им абзаце адресу, если иное не<br>dhtml.                                                                                                    | уп к широкому спектру сервисов, ві<br>покупок и т. д. Все существующие і<br>руется настоящим Соглашением и Г<br>нено МФ КР без какого-либо специ<br>предусмотрено новой редакцией (                                                                                                    | ключая средства навигации,<br>на данный момент сервисы,<br>Іолитикой конфиденциалы<br>кального уведомления, нова<br>Соглашения. Действующая р                                                                                                    | коммуникации, поиска, размеще<br>а также любое развитие их и/или<br>юсти (http://zakupki.gov.kg/uac/vi<br>я редакция Соглашения вступает<br>кедакция Соглашения вступает<br>на соглашения вступает                                                                                                    | ния и хранения разного рода и<br>I добавление новых является г<br>ew/rules/privacy.xhtml), а тако<br>в силу с момента ее размеще<br>дится на странице по адресу                                                                                                    | информации и материалов (контента),<br>предметом настоящего Соглашения.<br>ке условиями использования отдельнь<br>ния в сети Интернет по указанному в<br>http://zakupki.gov.kg/uac/view/rules                                                                                            | iX         |
| персонал<br>1.3 Использо<br>сервисов<br>настояще<br>/privacy.»<br>1.4 Начиная<br>оговорок                                                          | редлагает Пользователям дост<br>изации контента, совершения 1<br>изание сервисов МФ КР регули,<br>с. Соглашение может быть изме<br>м абзаце адресу, если иное не<br>dhtml.<br>использовать какой-либо серви<br>и исключений. В случае несог                                                                                                    | уп к широкому спектру сервисов, в<br>покупок и т. д. Все существующие<br>руется настоящим Соглашением и Г<br>нено МФ КР без какого-либо специ<br>предусмотрено новой редакцией (<br>ис/его отдельные функции Портала<br>гласия Пользователа с какими-либо.                                                                                                    | ключая средства навигации,<br>на данный момент сервисы,<br>Ioлитикой конфиденциалы<br>кального уведомления, нова<br>Соглашения. Действующая р<br>, либо пройдя процедуру р<br>, из положений Соглашения,                                                                                      | коммуникации, поиска, размеще<br>а также любое развитие их и/или<br>юсти (http://zakupki.gov.kg/uac/vii<br>я редакция Соглашения вступает<br>едакция Соглашения вступает<br>истрации, Пользователь считае<br>Пользователь не в праве использ                                                                            | ния и хранения разного рода и<br>добавление новых является г<br>ew/rules/privacy.xhtml), а тако<br>в силу с момента ее разнеще<br>дится на странице по адресу<br>тся принявшим условия Согла.<br>воять сервисы Портала. В служ                                                                   | информации и материалов (контента),<br>предметом настоящего Соглашения.<br>ке условиями использования отдельнь<br>ния в сети Интернет по указанному в<br>http://zakupki.gov.kg/uac/view/rules<br>шения в полном объеме, без всяких<br>нае, если МФ КР были внесены какие-                | их<br>либо |
| персонал<br>1.3 Использо<br>сервисов<br>настояще<br>/privacy.x<br>1.4 Начиная I<br>оговорок<br>изменени                                            | редлагает Пользователям дост<br>изации контента, совершения 1<br>изание сервисов МФ КР регули,<br>С оглашение может быть изме<br>и абзаце адресу, если иное не<br>html.<br>использовать какой-либо серви<br>и исключений. В случае несог<br>и в Соглашение в порядке, пре                                                                                     | уп к широкому спектру сервисов, ві<br>покупок и т. д. Все существующие і<br>руется настоящим Соглашением и Г<br>нено МФ КР без какого-либо спець<br>в предусмотрено новой редакцией (<br>ис/его отдельные функции Портала<br>гласия Пользователя с какими-либо<br>здусмотренном пунктом 1.3 Соглаш                                                             | ключая средстве невигации,<br>на денный момент сервисы,<br>loлитикой конфиденциялы<br>кального уведоиления, нова<br>Соглашения. Действующая р<br>, либо пройдя процедуру р<br>из положений Соглашения,<br>цения, с которыми Пользова                                                          | коммуникации, поиска, размеще<br>а также любое развитие их и/или<br>иости (http://zakupki.gov.kg/uac/vi<br>в редакция Соглашения всегда нахо<br>елистрации, Пользователь считае<br>Пользователь не в праве использ<br>тель не согласен, он обязан прек                                                                  | ния и хранения разного рода и<br>"добавление новых жалавстоя г<br>ем/rules/privacy.xhtml), а тако<br>в силу с монетта ее разнещи<br>дится на странице по адресу<br>тся принявшим условия Соглаз<br>овать сервисы Портала. В слу-<br>звать сервисы Портала. В слу-                                | информации и материалов (контента),<br>предметом настоящего Соглашения.<br>ке условиями использования отделье<br>иня в сети Интернет по указанному в<br>http://zakupki.gov.kg/uac/view/rules<br>шения в полном объеме, без всяких<br>нае, если МФ КР были внесены какие-<br>в Портала.   | ах<br>либо |
| персонал<br>1.3 Использо<br>сервисов<br>настояще<br>/privacy.x<br>1.4 Начиная<br>оговорок<br>изменени                                              | редлагает Пользователям дост<br>изации контента, совершения і<br>изание сервисов МФ КР регули,<br>Соглашение может быть изме<br>м абзаце адресу, если иное не<br>html.<br>использовать какой-либо серви<br>и исключений. В случае несог<br>ка в Соглашение в порядке, пре                                                                                     | уп к широкому спектру сервисов, в<br>покупок и т. д. Все существующие и<br>руется настоящим Соглашением и Г<br>нено МФ КР без какого-либо спець<br>предусмотрено новой редакцией (<br>ис/его отдельные функции Портала<br>гласия Пользователя с какими-либо<br>едусмотренном пунктом 1.3 Соглаш                                                                | ключая средстве невитации,<br>на денный момент сервисы,<br>loлитикой конфиденциялы<br>кального уведомления, нове<br>Соглашения. Действующая р<br>, либо пройдя процедуру р<br>из положений Соглашения,<br>цения, с которыми Пользова                                                          | коммуникации, поиска, размеще<br>а также любое развитие их и/или<br>юсти (http://zakupki.gov.kg/uac/vi<br>в редакция Соглашения всегда нахо<br>елистрации, Пользователь считае<br>Пользователь не в праве использ<br>тель не согласен, он обязан прек                                                                   | ния и хранения разного рода и<br>"добавление новых является г<br>ем/rules/privacy.xhtml), а тако<br>в силу с момента ее размеще<br>дится на странице по адресу<br>тся принявшим условия Соглаз<br>овать сервны Портала. В слу-<br>затить использование сервисо                                   | информации и материалов (контента),<br>преднетом настоящето Соглашения.<br>ке условиями использования отдельны<br>ния в сети Интернет по указанному в<br>http://zakupki.gov.kg/uac/view/rules<br>шения в полном объеме, без всяких<br>нае, если МФ КР были внесены какие-<br>в Портала.  | нх<br>либо |
| персонал<br>1.3 Использо<br>сервисов<br>настояще<br>/privacy.x<br>1.4 Начиная<br>оговорок<br>изменени<br>2 Регистрация                             | редлагает Пользователям дост<br>изации контента, совершения 1<br>изание сервисов МФ КР регули,<br>с. Соглашение может быть изме<br>м абзаце адресу, если иное не<br>dhtml.<br>использовать какой-либо серви<br>и исключений. В случае несог<br>ия в Соглашение в порядке, пре<br>я Пользователя. Учетні                                                       | уп к широкому спектру сервисов, в<br>покупок и т. д. Все существующие<br>нено МФ КР без какого-либо спець<br>предусмотрено новой редакцией (<br>ис/его отдельные функции Портала<br>гласия Пользователя с какими-либо.<br>едусмотренном пунктом 1.3 Соглаш<br>ая запись Пользователя                                                                           | ключая средстве невитеции,<br>на денный момент сервисы,<br>Іолитикой конфиденциялы<br>кального уведомления, нове<br>Соглашения. Действующая р<br>, либо пройдя процедуру р<br>из положений Соглашения,<br>цения, с которыми Пользова                                                          | коммуникации, поиска, размеще<br>а также любое развитие их и/или<br>юсти (http://zakupki.gov.kg/uac/vi<br>в редакция Соглашения всегда нахо<br>елистрации, Пользователь считае<br>Пользователь не в праве использ<br>тель не согласен, он обязан прек                                                                   | ния и хранения разного рода и<br>"добавление новых является г<br>ем/rules/privacy.xhtml), а тако<br>в силу с монетта ее разнеще<br>дится на странице по адресу<br>тся принявшим условия Согла.<br>овать сервноы Портала. В слу-<br>затить использование сервисо                                  | информации и материалов (контента),<br>преднетом настоящето Соглашения.<br>ке условиями использования отдельны<br>ника в сети Интернет по указанному в<br>http://zakupki.gov.kg/uac/view/rules<br>ueния в полном объеме, без всяких<br>нае, если МФ КР были внесены какие-<br>в Портала. | их<br>либо |
| персонал<br>1.3 Использо<br>сервисов<br>настояще<br>/privacy.x<br>1.4 Начиная I<br>оговорок<br>измененя<br>Регистраци                              | редлагает Пользователям дост<br>изации контента, совершения 1<br>квание сервисов МФ КР регули,<br>Соглашение может быть изме<br>м абзаце адресу, если иное не<br>html.<br>и спользовать какой-либо серви<br>и исключений. В случае несог<br>и в Соглашение в порядке, пре<br>я Пользователя. Учетна                                                           | уп к широкому спектру сервисов, в<br>покупок и т. д. Все существующие и<br>руется настоящим Соглашением и Г<br>нено МФ КР без какого-либо спець<br>предусмотрено новой редакцией (<br>ис/его отдельные функции Портала<br>гласия Пользователя с какими-либо<br>едусмотренном пунктом 1.3 Соглаш<br>ая запись Пользователя                                      | ключая средстве невитеции,<br>на денный момент сервисы,<br>loлитикой конфиденциялы<br>кального уеведомления, нове<br>Соглашения. Действующая р<br>олашения. действующая р<br>, либо пройдя процедуру р<br>из положений Соглашения,<br>цения, с которыми Пользова                              | коммуникации, поиска, размеще<br>а также любое развитие их и/или<br>юсти (http://zakupki.gov.kg/uac/vi<br>в редакция Соглашения вступает<br>иедакция Соглашения всегда нахо<br>епистрации, Пользователь считае<br>Пользователь не в праве использ<br>тель не согласен, он обязан прек                                   | ния и хранения разного рода и<br>"добавление новых является г<br>еw/rules/privacy.xhtml), а тако<br>в силу с момента ее размеще<br>дится на странице по адресу<br>тся принявшим условия Согла<br>овать сервисы Портала. В слу-<br>затить использование сервисо                                   | информации и материалов (контента),<br>предметом настоящего Соглашения.<br>ке условиями использования отдельны<br>ника сети Интернет по указанному в<br>http://zakupki.gov.kg/uac/view/rules<br>шения в полном объеме, без всяких<br>нае, если МФ КР были внесены какие-<br>в Портала.   | их<br>либо |
| персона:<br>1.3 Использя<br>сервисов<br>настояще<br>/privacy.3<br>1.4 Начиная<br>оговорок<br>измененя<br>2 Регистраци<br>2.1 Для того<br>сохлана а | редлагет Пользователям дост<br>изации контента, совершения 1<br>изание сервисов МФ КР регули,<br>с Соглашение может быть изме<br>ин абзаце адресу, если иное не<br>html.<br>и использовать какой-либо серви<br>и исключений. В случае несог<br>и в соглашение в порядке, пре<br>с пользователя. Учетна<br>чтобы воспользоваться Портал<br>иникальная слагось. | уп к широкому спектру сервисов, в<br>покупок и т. д. Все существующие и<br>руется настоящим Соглашением и Г<br>нено МФ КР без какого-либо спець<br>предусмотрено новой редакцией (<br>ис/его отдельные функции Портала<br>гласия Пользователя с какими-либо<br>едусмотренном пунктом 1.3 Соглаш<br>ая запись Пользователя<br>ом или некоторыми отдельными фу   | ключая средства невигации,<br>на данный момент сервисы,<br>lonитикой конфиденциялы<br>кального уведомления, нове<br>Соглашения. действующая р<br>, либо пройдя процедуру р<br>из положений Соглашения,<br>из моложений Соглашения,<br>иения, с которыми Пользова<br>мкциями сервисов, Пользов | коммуникации, поиска, размеще<br>а также любое развитие их и/или<br>иости (http://zakupki.gov.kg/uac/vi<br>я редакция Соглашения всегда нах<br>едакция Соглашения всегда нах<br>елистрации, Пользователь считае<br>Пользователь не в праве использ<br>тель не согласен, он обязан прек<br>ателю необходимо пройти проци | ния и хранения разного рода и<br>"добавление новых является г<br>ау/rules/privacy.xhtml), а тако<br>в силу с момента ее размеще<br>дится на странице по адресу<br>тся принявшим условия Соглаз<br>овать сервисы Портала. В слу-<br>затить использование сервисо<br>гдуру регистрации, в результа | информации и материалов (контента),<br>предметом настоящего Соглашения.<br>ке условиями использования отдельен<br>ния в сети Интернет по указанному в<br>http://zakupid.gov.kg/uac/view/rules<br>шения в полном объеме, без всяких<br>нае, если МФ КР были внесены какие-<br>в Портала.  | либо       |
| персона:<br>1.3 Использк<br>сервисов<br>настояще<br>/privacy.3<br>1.4 Начиная<br>оговорок<br>измененя<br>2 Регистраци<br>2.1 Для того<br>создана у | редлагает Пользователям дост<br>изации контента, совершения и<br>изание сервисов МФ КР регули<br>изание едине может быть изме<br>и абзаце адресу, если иное не<br>и исключений, в случае несог<br>и исключений. В случае несог<br>и в с боглашение в порядке, пре<br>я Пользователя. Учетни<br>чтобы воспользоваться Портал<br>иникальная учетная запись.     | уп к широкому спектру сервисов, в<br>покупок и т. д. Все существующие и<br>руется настоящим Соглашением и Г<br>нено МФ КР без какого-либо специ<br>е предусмотрено новой редакцией (<br>ис/его отдельные функции Портала<br>гласня Пользователя с какими-либо<br>едусмотренном пунктом 1.3 Соглаш<br>ая запись Пользователя<br>ом или некоторыми отдельными фу | ключая средстве невигации,<br>на денный момент сереисы,<br>Іолитикой конфиденциялы<br>кального уведомления, нове<br>Соглашения. Действующая р<br>, либо пройдя процедуру р<br>из положений Соглашения,<br>цения, с которыми Пользова<br>инкциями серевисов, Пользов                           | коммуникации, поиска, размеще<br>а также любое развитие их и/или<br>иости (http://zakupki.gov.kg/uac/vi<br>я редакция Соглашения вступает<br>едакция Соглашения вступает<br>едакция. Пользователь считае<br>Пользователь не в праве использ<br>тель не согласен, он обязан прек<br>ателю необходимо пройти проци        | ния и хренения резного рода и<br>"добеление новых является г<br>еу/rules/privacy.xhtml), а тако<br>в силу с момента ее размеще<br>дится на странице по адресу<br>тся принявшим условия Согла<br>вовть сервисы Портала. В слу-<br>затить использование сервисо<br>гдуру регистрации, в результа   | информации и материалов (контента),<br>предметом настоящего Соглашения,<br>ке условиями использования отдельен<br>ния в сети Интернет по указанному в<br>http://zakupki.gov.kg/uac/view/rutes<br>шения в полном объеме, без всяких<br>кае, если МФ КР были внесены какие-<br>в Портала.  | либо       |

На этой же странице, необходимо перейти на вторую вкладку, принять условия политики конфиденциальности, рис. 4:

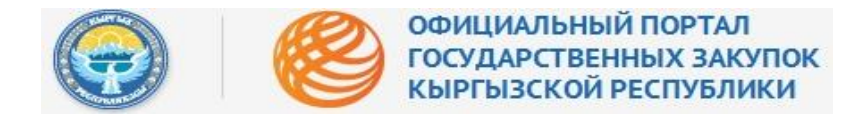

Рисунок 4 - Политика конфиденциальности

| ланы<br>энируемые закупки                                                                                                    | Объявления<br>Всего обласний                                                                                                    | Бумажные тендера                                                                                                    | Победители                                                                                                    | Отмененные торги                                                                                                    | Договоры                                                                                                    | Аукционы                                                                                                |          |
|----------------------------------------------------------------------------------------------------|----------------------------------------------------------------------------------------------------|----------------------------------------------------------------------------------------------------|----------------------------------------------------------------------------------------------------|----------------------------------------------------------------------------------------------------|----------------------------------------------------------------------------------------------------|----------------------------------------------------------------------------------------------------|----------|
| пользоват                                                                                                    | ТЕЛЬСКОЕ СОГЛАШЕНИЕ                                                                                                    | политика кон                                                                                                    | ФИДЕНЦИАЛЬНОСТИ                                                                                                    |                                                                                                    |                                                                                                    |                                                                                                    |          |
| Толитика н                                                                                                    | онфиденциальн                                                                                                    | ости                                                                                                    |                                                                                                    |                                                                                                    |                                                                                                    |                                                                                                    | 1        |
| оследнее обновлени                                                                                                    | ме: 12 Апрель, 2013                                                                                                    |                                                                                                    |                                                                                                    |                                                                                                    |                                                                                                    |                                                                                                    |          |
| астоящая Полити                                                                                                    | ка конфиденциальности пер                                                                                                    | сональной информации (далее — Г                                                                                                    | Іолитика) действует в отної                                                                                                    | иении всей информации, которук                                                                                                    | Министерство финансов Кыр                                                                                                 | ргызской Республики и/или его                                                                           |          |
| руктурные или п                                                                                                    | юдведомственные подразде.                                                                                                    | ления (далее – МФ КР) могут полу                                                                                                    | чить о закупающей организ                                                                                                    | ации Кыргызской Республики и Г                                                                                                    | Іоставщиках (далее – Пользо                                                                                               | ователь) во время использования им                                                                      |          |
| нтернет-Портала                                                                                                    | государственных закупок Кы                                                                                                    | ыргызской Республики (далее — По                                                                                                    | ортал). Согласие пользовате                                                                                                    | ля на предоставление персоналы                                                                                                    | юй информации, данное им в                                                                                                | в соответствии с настоящей Политикой в                                                                  |          |
| спользование По                                                                                                    | ртала означает безоговорочн                                                                                                    | юе согласие пользователя с настоя.                                                                                                    | и, входящих в структуру н<br>цей Политикой и указанны                                                                                                    | Ф к.Р. распространяется на все стр<br>ии в ней условиями обработки его                                                                                                    | персональной информации;                                                                                                  | в случае несогласия с этими условиями                                                                   |          |
|                                                                                                    |                                                                                                    |                                                                                                    |                                                                                                    |                                                                                                    |                                                                                                    |                                                                                                    |          |
| инзиватель долх                                                                                                    | кен воздержаться от использ                                                                                                    | ования Портала.                                                                                                    |                                                                                                    | 7                                                                                                    |                                                                                                    |                                                                                                    |          |
| ивзователь долу                                                                                                    | кен воздержаться от использ                                                                                                    | ования Портала.                                                                                                    |                                                                                                    | ,                                                                                                    |                                                                                                    | ,                                                                                                    | 14       |
| льзователь доля<br>Персональна                                                                                                    | кен воздержаться от использ                                                                                                    | ования Портала.<br>рвателей, которую получае                                                                                                    | ет и обрабатывает П                                                                                                    | ортал                                                                                                    |                                                                                                    |                                                                                                    | h        |
| Персональна<br>1.1 В рамках на                                                                                                    | кен воздержаться от использ<br><b>19 информация пользо</b><br>эстоящей Политики под «пер                                                                                                    | ования Портала.<br>Эвателей, которую получає<br>хональной информацией пользоват                                                                                                    | ет и обрабатывает П<br>геля» понимаются:                                                                                                    | ортал                                                                                                    |                                                                                                    | ,                                                                                                    | A.C      |
| персональна<br>1.1 В рамках на<br>1.1 1 Деосс                                                                                                    | кен воздержаться от использ<br>ия информация пользо<br>встоящей Политики под «пер                                                                                                    | ования Портала.<br>Эвателей, которую получає<br>хональной информацией пользоват<br>их Пользовата в повероставляєто о с                                                                        | ет и обрабатывает Пи<br>геля» понимаются:                                                                                                    | ортал                                                                                                    |                                                                                                    |                                                                                                    | h.       |
| персональна<br>1.1 В рамках на<br>1.1.1 Персо<br>1.1.1 Персо                                                                                                    | кен воздержаться от использ<br><b>19 информация пользи</b><br>астоящей Политики под «пер<br>ональная информация, котору<br>ональная информация, котору                                                                                                    | севния Портала.<br>сональной информацией пользоват<br>ию Пользователь предоставляет о с<br>его усмотрение.                                                                                    | ет и обрабатывает П<br>геля» понимаются:<br>ебе самостоятельно при ре                                                                                                    | ортал<br>истрации (создании учётной запі                                                                                                    | кси) на Портале при использо                                                                                              | хеании ЭЦП, иная информация                                                                             |          |
| персональна<br>1.1 В рамках на<br>1.1.1 Персо<br>предост<br>1 1 2 Имае                                                                                                   | кен воздержаться от использ<br>и информация пользо<br>астоящей Политики под «пер<br>ональная информация, котору<br>гавляется Пользователем на с                                                                                                    | ования Портала.<br><b> реателей, которую получа</b><br>осональной информацией пользоват<br>ию Пользователь предоставляет о с<br>его усмотрение.<br>Сбол и йли подоставляетие розоло           | ет и обрабатывает П<br>геля» понимаются:<br>ебе самостоятельно при ре                                                                                                    | эртал<br>истрации (создании учётной запі                                                                                                    | кси) на Портале при использо                                                                                              | хеании ЭЦП, иная информация                                                                             | л.       |
| Персональна<br>1.1 В рамках на<br>1.1.1 Персс<br>1.1.1 Персс<br>предост<br>1.1.2 Иная н                                                                                  | кен воздержаться от использ<br>и информация пользо<br>астоящей Политики под «пер<br>жальная информация, котору<br>гавляется Пользователем на с<br>и опользователе,<br>на                                                                                                    | ования Портала.<br><b>Эвателей, которую получа</b><br>осональной информацией пользоват<br>ию Пользователь предоставляет о с<br>го усмотрение.<br>сто усмотрение.                              | ат и обрабатывает П<br>геля» понимаются:<br>ебе самостоятельно при ре<br>ой определено в Регулируи                                                                                                    | <b>эртал</b><br>истрации (создании учётной запи<br>эщих документах МФ КР.                                                                                                    | кси) не Портале при использо                                                                                              | зеании ЭЦП, иная информация                                                                             |          |
| Персональна<br>1.1 В рамках на<br>1.1.1 Персс<br>предост<br>1.1.2 Иная и<br>1.2 Настоящая                                                                                | кен воздержаться от использ<br>из информация пользое<br>встоящей Политнки под «пер-<br>окальная информация, котору-<br>гавляется Пользователен на «<br>информация о Пользователе.<br>Политнка применима только                                                                                           | свания Портала.<br>> раателей, которую получаи<br>хональной информацией пользоват<br>ио Пользователь предоставляет о с<br>это усмотрение.<br>"сбор н,/или предоставление котори<br>к Порталу. | ат и обрабатывает П<br>геля» поничаются;<br>ебе самостоятельно при ре<br>ой определено в Регулируя                                                                                                    | эртал<br>истрации (создании учётной запи<br>эщих документах МФ КР.                                                                                                    | кси) не Портале при использо                                                                                              | хании ЭЦП, иная информация                                                                              | <u>A</u> |
| Персональна<br>1.1 В рамках на<br>1.1.1 Персо<br>предост<br>1.1.2 Иная и<br>1.2 Настоящая<br>1.3 МФ КР в об                                                              | кен воздержаться от использ<br>из информация пользое<br>встоящей Политики под «пер<br>экальная информация, котору<br>аваляется Пользователен на<br>информация о Пользователе,<br>Политика применика только<br>йщем случае не проверяет до                                                                | севния Портала.                                                                                                    | ат и обрабатывает П<br>геля» понимаются:<br>ебе самостоятельно при ре<br>ой определено в Регулируя<br>ивции, предоставляемой По.                                                                      | эртал<br>истрации (создании учётной запи<br>эших документах МФ КР.<br>пьзователяни, и не осуществляет                                                                        | ки) на Портале при использо<br>контроль за их дееспособног                                                                | кеании ЭЦП, иная информация<br>стыю. Одиако, МФ КР исходит из того, чт                                  | ro       |
| <ul> <li>Персональна</li> <li>1.1 В рамках на</li> <li>1.1.1 Персопредост</li> <li>1.1.2 Иная и</li> <li>1.2 Настоящая</li> <li>1.3 МФ КР в об пользовате:</li> </ul>    | кен воздержаться от использ<br>в информация пользо<br>встоящей Политики под «пер<br>риальная информация, котору<br>апалатся Пользователен ка<br>информация о Пользователен,<br>Политика применима только<br>ищем случае не проверяет до<br>ль предоставляет достоверну                                   | свания Портала.                                                                                                    | ат и обрабатывает П<br>геля» понимаются:<br>ебе самостоятельно при ре<br>ой определено в Регулируи<br>ации, предоставляемой По.<br>формацию по вопросам, пр                                           | эртал<br>истрации (создании учётной запи<br>эщих документах МФ КР<br>гьзователями, и не осуществляет<br>едлагаемым в форме регистрации                                       | ки) на Портале при использо<br>контроль за их дееспособно<br>, и поддерживает эту инфор                                   | звании ЭЦП, иная информация<br>стью. Однако, МФ КР исходит из того, чт<br>мацию в актуальном состоянии. | ro       |
| Персональна<br>1.1 В рамках на<br>1.1.1 Персональна<br>1.1.1 Персональна<br>переост<br>1.1.2 Иная<br>1.2 Иная<br>1.2 Иная<br>1.3 МФ КР в об<br>пользовате.<br>Последстви | кен воздержаться от использ<br>вля информация пользо<br>астоящей Политики под «пер-<br>риальная информация, котору<br>гавляется Пользователеи,<br>Политика применима только<br>бщем случае не проверяет до<br>по предоставляет достовери<br>ия предоставляения недостовери                               | ования Портала.                                                                                                    | ат и обрабатывает П<br>геля» поничаются:<br>ебе самостоятельно при ре<br>ой определено в Регулируч<br>нации, предоставляемой По.<br>формацию по вопросам, пр<br>Іользовательском соглашен             | эртал<br>истрации (создании учётной запи<br>эщих документах МФ КР,<br>ньзователями, и не осуществляет<br>едлагаемым в форме регистраци<br>ии Портала (http://zakupki.gov.kg/ | іси) на Портале при использо<br>контроль за их дееспособною<br>, и поддерживает эту инфор<br>иас/view/rules/terms.xhtml). | званни ЭЦП, иная информация<br>стью. Однако, МФ КР исходит из того, чт<br>мацию в актуальном состоянии. | ro       |
| Персональна<br>1.1 В рамках на<br>1.1.1 Персос<br>предост<br>1.1.2 Иная и<br>1.2 Иная и<br>1.2 Иная и<br>1.3 МФ КР в об<br>пользовате.<br>Последстви                     | кен воздержаться от использ<br>из информация пользос<br>встоящей Политнки под «пер-<br>мальная информация, котору,<br>гавляется Пользователен на «<br>информация о Пользователе,<br>Политнка применима только<br>щем случае не проверяет до<br>ль предоставляет достоверну<br>ия предоставляет медостове | свания Портала.                                                                                                    | ат и обрабатывает П<br>геля» понимаются:<br>ебе самостоятельно при ре<br>ой определено в Регулиру»<br>нации, предоставляемой По.<br>формацию по вопросам, пр<br>юльзовательском соглашен              | эртал<br>истрации (создании учётной запи<br>эших документах МФ КР.<br>пьзователями, и не осуществляет<br>едлагаемым в форме регистраци<br>и Портала (http://zakupki.gov.kg/  | іси) на Портале при использо<br>контроль за их дееспособною<br>, и поддерживает эту инфор<br>иаc/view/rules/terms.xhtml). | вании ЭЦП, иная информация<br>стью. Одиако, МФ КР исходит из того, чт<br>мацию в актуальном состоянии.  | ro       |
| Персональна<br>1.1 В ремках на<br>1.1.1 Персональна<br>1.1.1 Персональна<br>1.1.2 Иная и<br>1.2 Настоящая<br>1.3 МФ КР в об<br>пользовате.<br>Последстви<br>Цели сбора н | кен воздержаться от использ<br>из информация пользо<br>астоящей Политики под епер-<br>жальная информация, котору<br>акалается Пользователен, е<br>информация о Пользователе,<br>Политика применима только<br>ищем случае не проверяет до<br>пь предоставляет достоверну<br>и обработки персонал          | свания Портала.                                                                                                    | ат и обрабатывает П<br>геля» понимаются:<br>ебе самостоятельно при ре<br>ой определено в Регулируя<br>нации, предоставляемой По.<br>формацию по вопросам, пр<br>Гользовательском соглашени<br>зателей | эртал<br>истрации (создании учётной запи<br>эших документах МФ КР.<br>пъзователяни, и не осуществляет<br>едлагаемым в форме регистраци<br>и Портала (http://zakupki.gov.kg/  | кси) на Портале при использо<br>контроль за их дееспособнок<br>, и поддерживает эту инфор<br>мас/view/rules/terms.xhtml). | еенни ЭЦП, иная информация<br>стью. Однако, МФ КР исходит из того, чт<br>мацию в актуальном состоянии.  | ro       |

#### Шаг 1. Информация об организации

После принятия условий пользовательского соглашения и политики конфиденциальности, открывается окно для регистрации Закупающей организации, рис. 5. Регистрация состоит из четырёх этапов, прохождение которых происходит последовательно.

| Планы                 | Объявления            | Бумажные тендера          | Победители       | Отмененные торги | Договоры   | Аукционы     | þ |
|-----------------------|-----------------------|---------------------------|------------------|------------------|------------|--------------|---|
| РЕГИСТРАЦИЯ           | ЗАКУПАЮЩИХ ОРГАН      | изаций                    |                  |                  |            |              |   |
| 🕑 Инфарт              | чация об организации  | 2 Банковские д            | анные            | Ответственный по | о закупкам | 4 Завершение |   |
| Рорма собственности   |                       |                           |                  |                  |            |              |   |
| Гос. учреждение со    | остоящее на местном   | бюджете                   | \$               |                  |            |              |   |
| ІНН организации       | Наименование организа | SILIKIK                   |                  |                  |            |              |   |
| 00203199510214        | Покровский цент       | р социальной помощи се    | мье и детям, на: |                  |            |              |   |
| ІИН руководителя      | ФИО руководителя      |                           |                  |                  |            |              |   |
| 10201199000495        | Ибраимова Ажар        | куль Асылбековна          |                  |                  |            |              |   |
| Адрес электронной поч | ты                    | Веб-сайт (необязательный) |                  |                  |            |              |   |
| mail@kg.kg            |                       |                           |                  |                  |            |              |   |
| laceлённый пункт      |                       |                           |                  |                  |            |              |   |
| Таласская Область     | , Манасский Район, К  | иргизия айылный аймак, Т  | алас             |                  |            |              |   |
| Оридический адрес     |                       |                           |                  |                  |            |              |   |
|                       | к 58 a                |                           |                  |                  |            |              |   |

#### Рисунок 5 - Регистрация, Шаг. 1

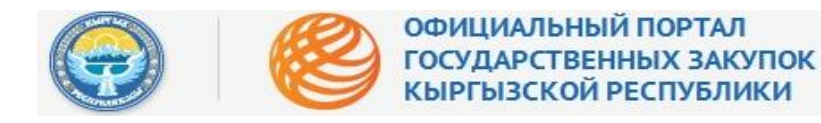

Рисунок 6 - Подсказки

Для удобства заполнения электронных форм предусмотрены раскрывающиеся спискисправочники, а также электронные подсказки, рис. 6:

| <b>паны</b><br>Бнаруеные звутся | Объявления           | Бумажные тендера         | Победители | Отмененные торги  | Договоры   | Аукционы     |  |
|---------------------------------|----------------------|--------------------------|------------|-------------------|------------|--------------|--|
| РЕГИСТРАЦИЯ                     | ЗАКУПАЮЩИХ ОРГАНИ    | ваций                    |            |                   |            |              |  |
| 📀 Информа                       | ация об организации  | 2 Банковские да          | нные       | 3 Ответственный п | о закупкам | 4 Завершение |  |
|                                 |                      |                          |            |                   |            |              |  |
| ма собственност                 | н<br>Хараанан ()     | ······                   |            |                   |            |              |  |
| дивидуальны                     | и предприниматель (н | на основе личного труда) |            | Ŧ                 |            |              |  |
| Н организации                   | Наименование орга    | анизации                 | _          |                   |            |              |  |
| 678912354000                    | ) 🗧 Введите 14 знач  | ный Идентификационный    |            |                   |            | 8            |  |
| низации с таки                  | и ИНІ Номер Налогопл | пательщика               |            |                   |            |              |  |
| н руководителя                  | ФИО руководител      | я                        |            |                   |            |              |  |
| образтельное п                  | ODE 000 39000HEHU9   |                          |            |                   |            |              |  |
| ес электронной                  | пояты                | Веб.сайт (кербязатель    | អសារិ)     |                   |            |              |  |
| co stortpetitor                 |                      |                          |            |                   |            |              |  |
| обязательное п                  | оле для заполнения   |                          |            |                   |            |              |  |
| елённый пункт                   |                      |                          |            |                   |            |              |  |
| род/Село/Айь                    | іл окмот             |                          |            |                   |            |              |  |
| ический адрес                   |                      |                          |            |                   |            |              |  |
| ьвар Эркиндик                   |                      |                          |            |                   |            |              |  |
| ический адрес                   |                      |                          |            |                   |            |              |  |
|                                 |                      |                          |            |                   |            |              |  |

Кроме этого, при вводе ИНН организации в системе предусмотрена проверка и идентификация организации в соответствии с базой налогоплательщиков Государственной налоговой службы КР. В случае ввода некорректного ИНН, система выдаёт соответствующее сообщение, рис. 7:

#### Рисунок 7 - Проверка ИНН

| ИНН организации       | Наименование ор: анизации |
|-----------------------|---------------------------|
| 12312312312312        |                           |
| Организации с таким И | Н не существует.          |

ВАЖНО: В данном разделе необходимо ввести сведения о руководителе, который имеет право подписи на официальном бланке организации либо руководитель, ответственный за финансово-хозяйственную деятельность организации, поскольку в последующем, после

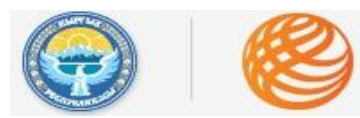

#### ОФИЦИАЛЬНЫЙ ПОРТАЛ ГОСУДАРСТВЕННЫХ ЗАКУПОК КЫРГЫЗСКОЙ РЕСПУБЛИКИ

определения победителя, данный руководитель будет уполномочен подписать договор с организацией поставщика, выигравшим конкурс.

Для ввода корректных сведений о руководителе, также предусмотрена проверка вводимого ПИНа, поле «ФИО руководителя» заполняется автоматически.

В противном случае система выдаёт соответствующее сообщение, рис. 8:

#### Рисунок 8 - Проверка ПИН

| ПИН руководителя | ФИО руководителя          |  |
|------------------|---------------------------|--|
| 10201199000322   | Каланный ПИН руководителя |  |
| ПИН не найден    | организации               |  |

При вводе названия населенного пункта (необходимо ввести **только название** населённого пункта) применяется проверка по COATE, и название населённого пункта заполняется автоматически, рис. 9:

#### Рисунок 9 - СОАТЕ

Населённый пункт

| Сан                                                                                   |
|---------------------------------------------------------------------------------------|
| аткенская Область, Баткенский Район, Дарыинский айылный аймак, Кан                    |
| аткенская Область, Баткенский Район, Суу-Башынский айылный аймак, Алкан               |
| шская Область, Ноокатский Район, Ынтымакский айылный аймак, Беш-Буркан                |
| жалал-Абадская Область, Сузакский Район, Барлынский айылный аймак, Боз-Чычкан         |
| жалал-Абадская Область, Токтогульский Район, Кызыл-Озгорушский айылный аймак, Буурака |
| Іссык-Кульская Область, Жети-Огузский Район, Дарканский айылный аймак, Даркан         |
| жалал-Абадская Область, Сузакский Район, Сузакский айылный аймак, Джаны-Дыйкан        |

Только полностью и корректно заполненная форма позволит перейти на следующий шаг регистрации, рис. 10:

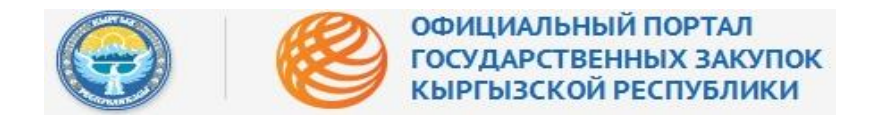

#### Рисунок 10 - Заполненная форма, шаг 1

| ( <del>g</del>                   | офици<br>госудл<br>кыргы | ЧАЛЬНЫИ ПОРТАЛ<br>АРСТВЕННЫХ ЗАКУПОІ<br>ІЗСКОЙ РЕСПУБЛИКИ | c                |                    |            | Репистрация  | я Войти |
|----------------------------------|--------------------------|-----------------------------------------------------------|------------------|--------------------|------------|--------------|---------|
| <b>Планы</b><br>Племотение заото | Объявления               | Бумажные тендера                                          | Победители       | Отмененные торги   | Договоры   | Аукционы     | þ       |
| РЕГИСТРАЦИЯ                      | І ЗАКУПАЮЩИХ ОРГАН       | ИЗАЦИЙ                                                    |                  |                    |            |              |         |
| 🕑 Инфор                          | чация об организации     | 2 Банковские да                                           | нные             | 3 Ответственный по | о закупкам | 4 Завершение |         |
| ⊅орма собственности              |                          |                                                           |                  |                    |            |              |         |
| Гос. учреждение со               | стоящее на местном       | бюджете                                                   | \$               |                    |            |              |         |
| ИНН организации                  | Наименование организа    | SILIKI                                                    |                  |                    |            |              |         |
| 00203199510214                   | Покровский цент          | р социальной помощи се                                    | мье и детям, на: |                    |            |              |         |
| ІИН руководителя                 | ФИО руководителя         |                                                           |                  |                    |            |              |         |
| 10201199000495                   | Ибраимова Ажар           | куль Асылбековна                                          |                  |                    |            |              |         |
| Адрес электронной поч            | ты                       | Веб-сайт (необязательный)                                 |                  |                    |            |              |         |
| mail@kg.kg                       |                          |                                                           |                  |                    |            |              |         |
| Iaceлённый пункт                 |                          |                                                           |                  |                    |            |              |         |
| Таласская Область                | , Манасский Район, К     | иргизия айылный аймак, Т                                  | алас             |                    |            |              |         |
| Оридический адрес                |                          |                                                           |                  |                    |            |              |         |
| бульвар Эркинли                  | к 58 а                   |                                                           |                  |                    |            |              |         |

#### Шаг 2. Банковские реквизиты

Следующим этапом регистрации является ввод банковских сведений закупающей организации. В первую очередь, необходимо подготовить Официальное информационное письмо с банковскими реквизитами организации, рис. 11:

| ланы<br>ланируемые закупки | Объявления              | Победители<br>Средника | Отмененные торг |
|----------------------------|-------------------------|------------------------|-----------------|
| РЕГИСТРАЦИЯ                | ЗАКУПАЮЩИХ ОРГАН        | низаций                |                 |
| 🕗 Информа                  | ация об организации     | 2 Банко                | вские данные    |
| Банк                       |                         |                        |                 |
| Чуйский филиал             | л ОАО "РСК Банк"        |                        |                 |
| Депозитный счет            | для перечисления гарант | ийного обеспечения тең | церной заявки   |
| бик                        |                         |                        |                 |
|                            |                         |                        |                 |
| БИК                        |                         |                        |                 |

Рисунок 11 - Банковские данные

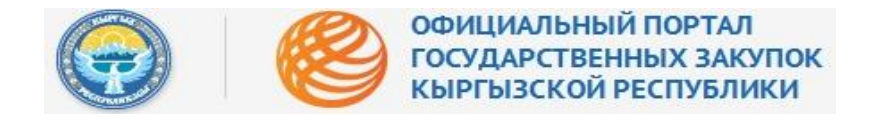

Официальное информационное письмо скачивается и сохраняется в редактируемом формате Word (.docx), рис. 12:

|                         |                                |                                                     |                                             |                                          | Рисунок 1                    | 2 - Сохранение формы п | исьма |
|-------------------------|--------------------------------|-----------------------------------------------------|---------------------------------------------|------------------------------------------|------------------------------|------------------------|-------|
|                         | офици<br>госуди<br>кыргы       | ИАЛЬНЫЙ ПОРТАЛ<br>АРСТВЕННЫХ ЗАК<br>ІЗСКОЙ РЕСПУБЛІ | л<br>супок<br>ики                           |                                          |                              | Регистрация В          | юйти  |
| аны<br>кируемые закупон | Объявления<br>Всего объявления | Победители<br>Среди поставшиков                     | Отмененные торги<br>Среди объеслений        | <b>Договоры</b><br>Заключенные контракты | Аукционы<br>На снижение цены |                        | k     |
| ЕГИСТРАЦИЯ З            | акупающих орган                | изаций                                              | Открытие «20                                | )15-03-20_Bank_Detail                    | s.docx»                      |                        |       |
| Информац                | ция об организации             | 2 Банко                                             | вы собираетесь открыть:                     |                                          |                              | 4 Завершение           |       |
| анк                     |                                |                                                     | являющийся: Докуми<br>из https://trade.okmo | ент Microsoft Word<br>t.kg               |                              |                        |       |
| Чуйский филиал          | ОАО "РСК Банк"                 |                                                     | Как Firefox следует обрабо                  | тать этот файл?                          |                              |                        |       |
| епозитный счет д        | ля перечисления гаранті        | ийного обеспечения тенд                             | О <u>Открыть в</u> Місгоз<br>Сохранить файл | oft Word (по умолчанию)                  | ·                            |                        |       |
| ик                      |                                |                                                     | 🗌 В <u>ы</u> полнять автомат                | ически для всех файлов да                | нного типа.                  |                        |       |
|                         |                                |                                                     |                                             | ОК                                       | Отмена                       |                        |       |
|                         | out Odunuan use under          |                                                     | 4 B - 1                                     |                                          |                              |                        |       |

ВАЖНО: перед заполнением пустых полей необходимо скачать форму информационного письма «Банковские реквизиты». Заполнить его, распечатать на официальном бланке организации, подписать, поставить печать и прикрепить в систему.

Непосредственно перед прикреплением сканированной копии официального информационного письма с банковскими реквизитами необходимо заполнить пустые поля – номер депозитного счета для перечисления гарантийного обеспечения конкурсной заявки и БИК организации, рис. 13:

ВАЖНО: для закупающих организаций – бюджетных учреждений, состоящих на государственном бюджете (республиканском или местном), необходимо вводить номер лицевого счета своей организации в Казначействе – 44XXXXXXXXXXXXXX.

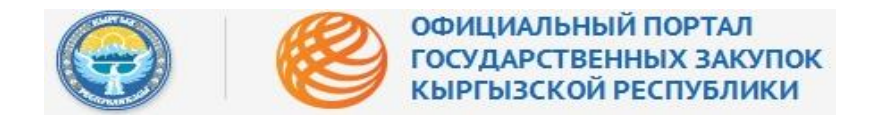

Рисунок 13 - Ввод информации

|                          | Всего объявлений        | Победители<br>Среди поставшиков | Отмененные торго     |
|--------------------------|-------------------------|---------------------------------|----------------------|
| РЕГИСТРАЦИЯ З/           | АКУПАЮЩИХ ОРГАН         | изаций                          |                      |
| Информац                 | ия об организации       | 2 Банко                         | овские данные        |
| Банк                     |                         |                                 |                      |
| Чуйский филиал (         | ОАО "РСК Банк"          |                                 |                      |
| Депозитный счет дл       | ія перечисления гаранти | ийного обеспечения тен,         | дерной заявки        |
|                          |                         |                                 |                      |
|                          |                         |                                 |                      |
| БИК                      |                         |                                 |                      |
| БИК<br>Прикрепить докуме | ент Официальное инфор   | национное жисьмо по б           | анковскому реквизиту |

После заполнения пустых строк необходимо нажать кнопку «Прикрепить» и загрузить отсканированное Официальное информационное письмо с банковскими реквизитами, рис. 14:

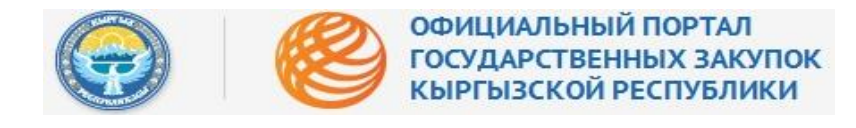

Рисунок 14 - Загрузка письма

|                                                   |                                   | ЗСКОИ РЕСПУБЛ           | ики                    |                                        |
|---------------------------------------------------|-----------------------------------|-------------------------|------------------------|----------------------------------------|
| Планы<br>Планируеные закупна                      | Объявления                        | Победители              | Отмененные торги       | Договоры                               |
| РЕГИСТРАЦИЯ                                       | ЗАКУПАЮЩИХ ОРГАН                  | ИЗАЦИЙ                  |                        |                                        |
| Информа                                           | ация об организации               | 2 Банко                 | вские данные           | 3 Ответственный                        |
| Банк                                              |                                   |                         |                        |                                        |
| Чуйский филиа                                     | л ОАО "РСК Банк"                  |                         |                        | :                                      |
|                                                   |                                   |                         |                        | 2017                                   |
| Депозитный счет                                   | для перечисления гаранти          | ийного обеспечения тен; | серной заявки          | ъ документ 🛛 🗙                         |
| Депозитный счет<br>44 хооооооооо                  | для перечисления гаранти<br>XXXXX | ийного обеспечения тен, | церной заявки<br>Обзор | <b>љ документ</b> ×<br>Файл не выбран. |
| Депозитный счет<br>44 хххххххххххх                | для перечисления гарантя<br>ХХХХХ | ийного обеспечения тен, | церной заявки Обзор    | <b>ть документ</b> ×                   |
| Депозитный счет<br>44 хоооооооос<br>БИК<br>123135 | для перечисления гарантя<br>ХХХХХ | ийного обеспечения тен, | дерной заявки Обзор    | ть документ 🗙<br>Файл не выбран.       |

Если все действия выполнены правильно, система не выдаст никаких ошибок и можно переходить к следующему шагу регистрации, рис. 15:

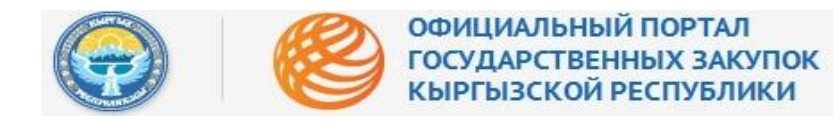

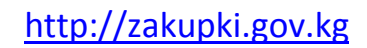

Рисунок 15 - Заполненная форма

| анируемые закупки                                                                       | Объявления<br>Всего объявлений                                                  | Победители<br>Среди поставликов                  | Отмененные торги                     |
|-----------------------------------------------------------------------------------------|---------------------------------------------------------------------------------|--------------------------------------------------|--------------------------------------|
| РЕГИСТРАЦИЯ :                                                                           | ЗАКУПАЮЩИХ ОРГАН                                                                | ИЗАЦИЙ                                           |                                      |
| 📀 Информа                                                                               | ция об организации                                                              | 2 Банко                                          | вские данные                         |
|                                                                                         |                                                                                 |                                                  |                                      |
| Банк                                                                                    |                                                                                 |                                                  |                                      |
|                                                                                         | ALA INCLES I                                                                    |                                                  |                                      |
| Чуйский филиал                                                                          | 1 ОАО "РСК Банк"                                                                |                                                  |                                      |
| Чуйский филиал<br>Депозитный счет,                                                      | а ОАО "РСК Банк"<br>для перечисления гаранти                                    | йного обеспечения тенд                           | ерной заявки                         |
| Чуйский филиал<br>Депозитный счет,<br>44XXXXXXXXXXX                                     | а ОАО "РСК Банк"<br>для перечисления гаранти<br>(XXXX                           | йного обеспечения тенд                           | ерной заявки                         |
| Чуйский филиал<br>Депозитный счет,<br>44XXXXXXXXXX<br>БИК                               | т ОАО "РСК Банк"<br>для перечисления гаранти<br>(XXXX                           | йного обеспечения тенд                           | ерной заявки                         |
| Чуйский филиал<br>Депозитный счет,<br>44XXXXXXXXXX<br>БИК<br>123135                     | т ОАО "РСК Банк"<br>для перечисления гаранти<br>(XXXX                           | йного обеспечения тенд                           | ерной заявки                         |
| Чуйский филиал<br>Депозитный счет,<br>44XXXXXXXXXX<br>БИК<br>123135                     | а ОАО "РСК Банк"<br>для перечисления гаранти<br>(XXXX                           | йного обеспечения тенд                           | ерной заявки                         |
| Чуйский филиал<br>Депозитный счет,<br>44XXXXXXXXXX<br>БИК<br>123135<br>Прикрепить докум | а ОАО "РСК Банк"<br>для перечисления гаранти<br>(XXXX<br>чент Официальное инфор | йного обеспечения тенд<br>мационное письмо по ба | ерной заявки<br>анковскому реквизиту |

### Шаг 3. Ответственный по закупкам

Следующим шагом является заполнение сведений о представителе закупающей организации, ответственного за закупки, рис. 16. В строку «ПИН пользователя» необходимо ввести ПИН начальника отдела закупок либо специалиста, ответственного за закупки. Данный пользователь ответственен в последующем за работу в системе, т.е. вводимые сведения об организации и проводимых конкурсах, регистрирует руководителя организации, новых пользователей от своей организации, активировать и деактивировать их учетные записи в системе.

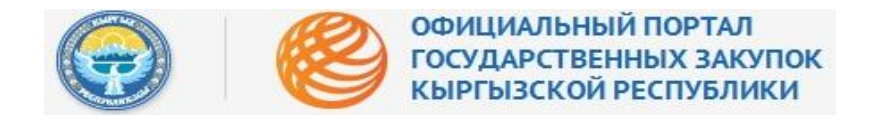

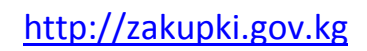

#### Рисунок 16 - Ответственный по закупкам

| Планы           | Объявления       | Бумажные тендера Победител   | и Отмененные торги | Договоры         | Аукционы       |  |
|-----------------|------------------|------------------------------|--------------------|------------------|----------------|--|
| гистрация Заку  | лающих органи    | заций                        |                    |                  |                |  |
| Информация об о | оганизации       | Банковские данные            | 3 Ответстве        | нный по закупкам | (4) Завершение |  |
|                 |                  | •                            | •                  |                  | 0              |  |
| ІН пользователя | ФИО пользователя |                              |                    |                  |                |  |
|                 |                  |                              |                    |                  |                |  |
| ПЖНОСТЬ         |                  |                              |                    |                  |                |  |
| Souuž rezekov   | Corossiž razadov | A สามาร รสมชาวามขอมี สามาระเ |                    |                  |                |  |
| oun issepti     | COTOBBIL TELEVOL | гарес мектровной почты       |                    |                  |                |  |
| я пользователя  |                  | Пароль (не менее 8 символов) |                    |                  |                |  |
|                 |                  |                              |                    |                  |                |  |
|                 |                  | Показать пароль 🕅            |                    |                  |                |  |

#### Шаг 4. Завершение

Вся введённая информация представлена на последней вкладке, рис. 17:

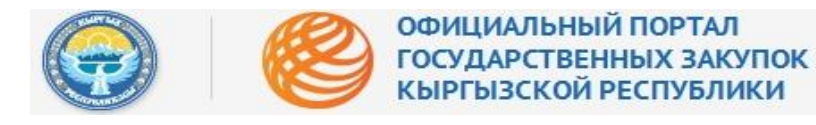

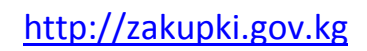

Рисунок 17 - Завершение

| аны Объя                     | вления Победу        | (TEAN           | Отмененные торги               | Договоры                                                                                                    | Аукционы       |              |           |  |
|------------------------------|----------------------|-----------------|--------------------------------|----------------------------------------------------------------------------------------------------|----------------|--------------|-----------|--|
| ЕГИСТРАЦИЯ ЗАКУПАЮЦ          | цих организаций      |                 |                                |                                                                                                    |                |              |           |  |
| 🕗 Kirdospessuer ofi opravi   | cauw 🧧               | <b>Garrense</b> | sine gammae                    | Ответствени                                                                                                    | ий по закупкам | <b>()</b> 3a | arjuuriwe |  |
| Рорна собственнасти          | Гос. учреждение сост | onuer in pec    | публиканском бюджете           |                                                                                                    |                |              |           |  |
| 1НН организация              | 00106199010051       |                 |                                |                                                                                                    |                |              |           |  |
| -санненование организации    | Управление Государи  | тальной нало    | совой службы по Октобрыскому р | айону парада Бишкен                                                                                              |                |              |           |  |
| 3/Н руководителя             | 00106199010051       |                 |                                |                                                                                                    |                |              |           |  |
| 144D pyeceopyress            | Управление Государ   | такторії царо   | говой службы по Октибрыскому р | akory rapaga Geuers                                                                                              |                |              |           |  |
| Орнаннозній адрес            | ул.советская 125     |                 |                                |                                                                                                    |                |              |           |  |
| Лактический адрес            | улговетская 123      |                 |                                |                                                                                                    |                |              |           |  |
| ідрес электронной понты      | akaho@infosystema.)  | g               |                                |                                                                                                    |                |              |           |  |
| ais.                         | Закрате акционери    | ое общество     | STA 52-x                       |                                                                                                    |                |              |           |  |
| een een<br>ak                | 456421               |                 |                                |                                                                                                    |                |              |           |  |
| <sup>2</sup> /C+07           | 1564523456786564     |                 |                                |                                                                                                    |                |              |           |  |
| WH convolution               | 00106199010051       |                 |                                |                                                                                                    |                |              |           |  |
| 1440 nonLadeateriel          | Управление Государ   | TIRSH KAN HAND  | говой службы по Октябрызкону р | akory ropoga Gelakes                                                                                             |                |              |           |  |
| Şолжніцість.                 | Специалист по закуп  | aw.             |                                |                                                                                                    |                |              |           |  |
| абочній телефон              | 323232               |                 |                                |                                                                                                    |                |              |           |  |
| отовыяталофон                | 0777555555           |                 |                                |                                                                                                    |                |              |           |  |
| урес электронной почты       | akahn@inTosystema)   | 9               |                                |                                                                                                    |                |              |           |  |
| Должность                    | Специалист по закуп  | QH .            |                                |                                                                                                    |                |              |           |  |
| (Heriori)stamatical (Heriori | लाई                  |                 |                                |                                                                                                    |                |              |           |  |
| Токазать пародь р            | TIPREP/              |                 |                                |                                                                                                    |                |              |           |  |
|                              |                      |                 |                                |                                                                                                    |                |              |           |  |
|                              |                      |                 |                                |                                                                                                    |                |              |           |  |
| Cut                          |                      |                 |                                |                                                                                                    |                |              |           |  |
| Bangarie react               | Carton -             | 1               | No. of Concession, name        | and the second second second second second second second second second second second second second second second |                |              |           |  |
|                              | 0                    |                 |                                | Чифры дг                                                                                                    | 1я ввода в     | поле         |           |  |

Для того, чтобы завершить регистрацию на Портале, необходимо ввести комбинацию цифр, которые система выдаёт в случайном порядке, рис. 18:

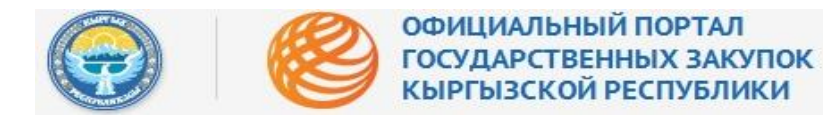

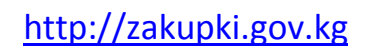

Рисунок 18 – Подтверждение регистрации

| 9 |                                           | осударственных зак<br>ЫРГЫЗСКОЙ РЕСПУБЛИ | КИ                                |                                          |             | 2                             | егистрация Вој | juzar |
|---|-------------------------------------------|------------------------------------------|-----------------------------------|------------------------------------------|-------------|-------------------------------|----------------|-------|
| n | ланы Объявля                              | ения Победители                          | Отмененные торги                  | Договоры                                 | Аукционы    |                               |                | ₽     |
|   | РЕГИСТРАЦИЯ ЗАКУПАЮЩИХ                    | ( ОРГАНИЗАЦИЙ                            |                                   |                                          |             |                               |                |       |
|   | 🕗 Hispopesaues of optimisau               | им 🕝 Банат                               | вские данные                      | Ответственный                            | по закупкам | <ul> <li>3mepurose</li> </ul> |                |       |
|   | Форна собстванности                       | Гос, учреждение состоящее на ре          | слубликанском бюджете             |                                          |             |                               |                |       |
|   | ИНН организации                           | 00106199010051                           |                                   | CEPBEP.                                  |             |                               |                |       |
|   | Нанненование организации                  | Управление Государственной нал           | аговой службы по Октобрыскому ра  | Кону парада Бишкек                       |             |                               |                |       |
|   | ПИН руковадителя                          | 00186199010051                           |                                   |                                          |             |                               |                |       |
|   | 0440 pyeasogeners                         | Управление Государственной наг           | аговой службы то Октябрыскому ра  | йску города Бишкев                       |             |                               |                |       |
|   | Юридический адрес                         | улатичная 125                            |                                   |                                          |             |                               |                |       |
|   | Фактический адрес                         | ул.советская 123                         |                                   |                                          |             |                               |                |       |
|   | Адрес электронкой понты                   | akatrojipinfosystema.kg                  |                                   |                                          |             |                               |                |       |
|   | ТЕСТОВЫИ ТЕС                              | Заряте аканонерное общество              | БТАБанк-ПЕСТОВЫЙ                  |                                          |             |                               |                |       |
|   | B/K                                       | 456421                                   |                                   |                                          |             |                               |                |       |
|   | P/C+01                                    | 1564523456786564                         |                                   |                                          |             |                               |                |       |
|   | ПИН пользователя                          | 00106199010051                           |                                   |                                          |             |                               |                |       |
|   | 040 ministration 040                      | Управление Государственной нас           | тагавай службы по Октябрыскойу ра | ico y ropoga Beiakes                     |             |                               |                |       |
|   | Дольность                                 | Специалист по закупкам                   |                                   |                                          |             |                               |                |       |
|   | Рабочній телефон                          | 325252                                   |                                   |                                          |             |                               |                |       |
|   | Cotonue Terrespond P TEC                  | 10777555555 TECTO                        |                                   |                                          |             |                               |                |       |
|   | Адрес электронной по-ты                   | akatniglinfosystema.kg                   |                                   |                                          |             |                               |                |       |
|   | Дальность                                 | Специалист по закуткан                   |                                   |                                          |             |                               |                |       |
|   | Vivia international (neirion)             | enti                                     |                                   |                                          |             |                               |                |       |
|   | TECTODUAL TEC<br>Toxatam mapons (C. C. C. | говый тестот                             |                                   |                                          | TECTOBUN    |                               |                |       |
|   | STANDER STATE                             | CMAD: NEOR                               |                                   |                                          |             |                               |                |       |
|   |                                           |                                          |                                   |                                          |             |                               |                |       |
|   |                                           |                                          |                                   |                                          |             |                               |                |       |
|   |                                           |                                          | CEPBEP                            |                                          |             |                               |                |       |
|   | Esegure rescr                             | e Cortour                                |                                   | Цифры для                                | я ввода в і | поле                          |                |       |
|   |                                           |                                          |                                   | 10 10 10 10 10 10 10 10 10 10 10 10 10 1 |             |                               |                |       |
|   | Separation Hasag                          |                                          |                                   |                                          |             |                               |                |       |

После ввода соответствующего набора чисел, необходимо нажать кнопку «Зарегистрироваться», рис. 19:

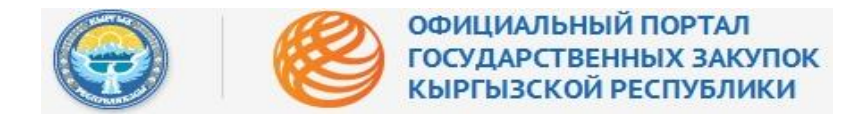

#### Рисунок 19 - Ввод шифра

| ФИО пользователя         | Управление Государственной налоговой службы по Октябрьскому району города Бишкек |
|--------------------------|----------------------------------------------------------------------------------|
| Должность                | Специалист по закупкам                                                           |
| Рабочий телефон          | 323232                                                                           |
| Сотовый телефон          | 0777555555                                                                       |
| Адрес электронной почты  | akahn@infosystema.kg                                                             |
| Должность                | Специалист по закупкам                                                           |
| Имя пользователя(логин)  | ent5                                                                             |
| Показать пароль          |                                                                                  |
| Пароль                   |                                                                                  |
| 959                      | CRECAPTCHA**                                                                     |
| Зарегистрироваться Назад |                                                                                  |

После всех корректных действий, система выдаст соответствующее уведомление, рис. 20: Рисунок 20 - Системное сообщение

| Официальный Портал Государственных Закупок Кыргызской Республики                                                                                                    |
|----------------------------------------------------------------------------------------------------|
| Официальный сайт Кыргызской Республики                                                                                                    |
|                                                                                                    |
| Вы успешно зарегистрированы на портале госуларственных закупок.                                                                                                    |
| Для полтвержления Ваших регистрационных данных в электронной системе государственных закупок Кыргызской Республики, необходимо отправить официальное письмо установленного образца в |
| Департамент государственных закупок при Министерстве финансов Кыргызской республики по адресу:720040, г. Бишкек, бул. Эркиндик, 58                                                   |
|                                                                                                    |
| EGM y had gotyment he experiments automativeski, nonpolyhire experiments no proh centure                                                                                             |
| Вернулся на плавную страницу                                                                                                    |
|                                                                                                    |
|                                                                                                    |
| © Министерство финансов Кыргызской Республики                                                                                                    |

ВАЖНО: Для активации закупающей организации на Официальном портале государственных закупок КР, необходимо официальное письмо-обращение (образец письма загружается

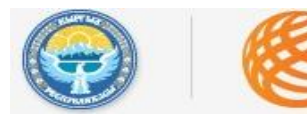

#### ОФИЦИАЛЬНЫЙ ПОРТАЛ ГОСУДАРСТВЕННЫХ ЗАКУПОК КЫРГЫЗСКОЙ РЕСПУБЛИКИ

## http://zakupki.gov.kg

автоматически, см. 21) в Уполномоченный орган (в настоящее время уполномоченным органом является Департамент государственных закупок при Министерстве финансов КР).

|                                                                     |                                                                                      |                                                  |                                             | Рисунок 21 -                       | Загрузка пись |
|---------------------------------------------------------------------|--------------------------------------------------------------------------------------|--------------------------------------------------|---------------------------------------------|------------------------------------|---------------|
| официаль                                                            | ЬНЫЙ ПОРТАЛ<br>ГВЕННЫХ ЗАКУПОК<br>СОЙ РЕСПУБЛИКИ                                     |                                                  |                                             | Регистрация Войти                  |               |
| Спланы Объявления П<br>Планируеные закупки Всего объявления Ср      | Іобедители Отмененные торги<br>реди поставщиков Среди объявлений                     | <b>Договоры</b><br>Заключенные контракты         | Аукционы<br>На споление цены                | Þ                                  |               |
| Служба поддержки<br>+996 (312)<br>+996 (551) <b>62-50-54</b>        | Руководство пользов<br>Уважаемые Пользователи,                                       | зателя (Закуг                                    | ающая организация)                          |                                    |               |
| Часто задаваемые вопросы<br>Жалобы                                  | Перед обращением в Службу технической подди                                          | ержки, пожалуйста, внимател                      | льно ознакомьтесь с Инструкциями ниже:      |                                    |               |
| Форум Государственных закупок<br>Конкурсы объявленные Проектами     | Системные требования к рабочему мест                                                 | у пользователя.pdf                               |                                             | Размер: 0.2 МіВ                    |               |
| НОВОСТИ И ПУБЛИКАЦИИ                                                | Инструкция по настройке рабочего места<br>Инструкция - Регистрация закупающей с      | а.pdf<br>организации                             |                                             | Размер: 1.0 МіВ<br>Размер: 2.0 МіВ |               |
| 19-05-2015<br>Технические работы                                    | ОС Инструкция - Управление учётными запи                                             | ИСЯМИ                                            |                                             | Размер: 1.2 MiB                    |               |
| 12-05-2015<br>Профилактика Портала                                  | Письмо о принятии условий                                                            |                                                  |                                             | Размер: 30 КіВ                     |               |
| 10-04-2015<br>Планируемые СЕМИНАРЫ в г. Баткен                      |                                                                                      |                                                  |                                             |                                    |               |
| 10-04-2015<br>Внимание!!! Новый Закон о Государственных<br>закупках | По вопросам относительно самих государсти<br>Министерства финансов Кыргызской Респуб | венных закупок и проводи<br>і́лики по телефонам: | мых торгов, Вы можете обратиться в Департа: | мент государственных закупок       |               |

#### Загруженная форма письма представлена на рис. 22:

#### Рисунок 22 - Форма письма

| (логотип фирменного бланка закупающей организации)<br>Департамент государственных закупок<br>при Министерстве финансов<br>Кыргызской Республики                                                                                                    | ответственного по захупяхам или начальныха отделя закупок), являются действительными и<br>имеют юридическую склу.<br>Также обязуемся о том, что при стратовательного по закупкам (в третем шаге<br>при регистрация на Портане), вала с режимо реасомить Вас официальными инисьмом.<br>На основании вышем по каного, просим Вас валилировать учётную запись<br>ответственного о закупикам нашей закупающей организации в Электронной системе<br>государственных закупок для и объявлений и проведения конкурсов в<br>соответствени с Законом Кыргылской Республики «О государственных закупнах». |
|----------------------------------------------------------------------------------------------------|----------------------------------------------------------------------------------------------------|
| (Регистрационный комер и дата письма)<br>Дата обязательна!                                                                                                    | Руководитель (подпись) (ФИО)<br>(МП)                                                                                                    |
| Письмо о принятии условий на Портале электронных государственных закупок                                                                                                    |                                                                                                    |
| (илисичнование оружирании), настоящим документом<br>уполикомочно следующих лиц действовать в Электор с илисиме государственных закупок<br>от измени нашей закупающей организации и и системе государственных закупок<br>— (#ИО ответенственного с ) и си закупаюцей организации):<br>— Опубликовывать план государственных закупок и объяления на Портале<br>электронных государственных закупок и объяления на Портале<br>электронных государственных закупок и объяления на Портале<br>электронных государственных закупок и объяления на Портале<br>электронных государственных закупок и объяления на Портале<br>электронных государственных сакупок и объяления и проведения электронных<br>закупок;<br>— Вести сфициальную переписку касагельно организации и проведения электронных<br>закупок в разлах своих полномочи<br>закупок в разлах своих полномочи<br>и закупахи в разлах своих полномочи<br>и закупахи в разлах своих полномочи<br>и закупахи в разлах своих полномочи<br>и закупахи в разлах своих полномочи<br>и закупахи в разлах своих полномочи<br>и закупахи в разлах своих полномочи<br>и закупахи или начатьника отдела закупох), ныя<br>пользователя (полны)<br>— Регистрировать програнизации и проведения кондорать их<br>учетные записи на Портале для организации и проведения кондуровать их<br>учетные записи на Портале для организации и проведения кондурса; |                                                                                                    |
| <ul> <li>Производить закупку товаров, работ и услут посредством Портала;</li> <li>Совершать иные действия, необходимые для организации и проведения электронных<br/>закупок в рамках своих полномочий;</li> </ul>                                                                                                    |                                                                                                    |
| Со своей стороны подтверждаем, что все данные, вводилье под учетной записью<br>(ФИО ответственного по закупкам или начальника отдела закупок, имя пользователя<br>(логин) для входа в систему) и с электронного здреса (электронный adpec                                                                                                    |                                                                                                    |